## AirMedia

## Mac:

| <ul> <li>Important</li> <li>For Mac please do NOT navigate to the website and download the installer as instructed on the projector.</li> </ul>                                                                                                    |  |
|----------------------------------------------------------------------------------------------------|--|
| <ol> <li>Download the Mac installer: http://utexas.box.com/airmedia</li> <li>Run through the installer (this will require a reboot)</li> <li>Open the Application (Applications&gt;Crestron&gt;AirMedia&gt;AirMedia.app)</li> <li>Wait for the IP dialogue box to appear</li> <li>Enter the IP address and code displayed on the projector</li> </ol> |  |
| <ul> <li>Tip</li> <li>If you are having trouble with displaying audio, mute then unmute the sound using the volume button in the Crestron App.</li> </ul>                                                                                                    |  |

## Windows:

- Download the Windows installer by navigating to the IP address displayed on the projector in your web browser
   Run through the installer
- 3. If prompted, allow access incoming connections

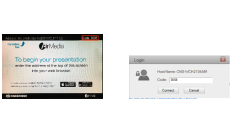

teche i e

4. Wait for the app to launch, then enter in the code that is displayed